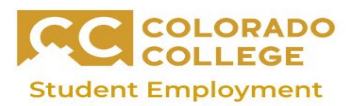

## How to Enter Hours on Timesheet

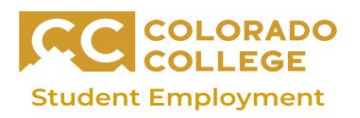

Remember, you must have a time-sheet before working or training

Step 1: Click the bubble under "My Choice" to select the correct job, then click "Time Sheet"

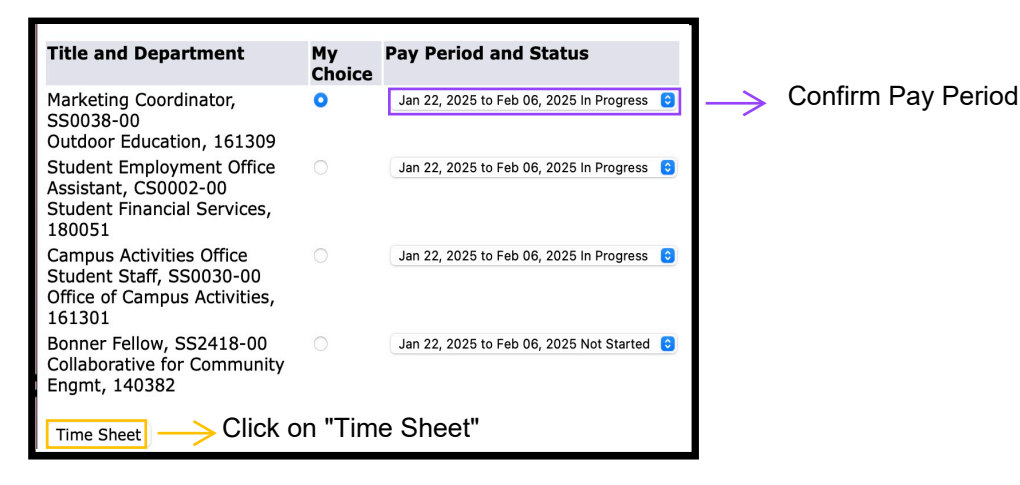

Step 2: Find the date that you worked, then select the "Enter Hours" blue button under that day.

| Title and Number:<br>Department and Number:<br>Time Sheet Period:<br>Submit By Date: |       |                                 |                |                |                              | Marketing Coordinator SS0038-<br>Outdoor Education 161309<br>Jan 22, 2025 to Feb 06, 2025<br>Feb 09, 2025 by 11:59 PM |                              |                             |                         |
|--------------------------------------------------------------------------------------|-------|---------------------------------|----------------|----------------|------------------------------|----------------------------------------------------------------------------------------------------|------------------------------|-----------------------------|-------------------------|
| Earning                                                                              | Shift | Default<br>Hours<br>or<br>Units | Total<br>Hours | Total<br>Units | Wednesday<br>Jan 22,<br>2025 | Thursday<br>Jan 23,<br>2025                                                                                           | Friday<br>Jan<br>24,<br>2025 | Saturday<br>Jan 25,<br>2025 | Sunda<br>Jan 26<br>2025 |
| Student<br>Wages                                                                     | 1     | 0                               | .5             |                | Enter Hours                  | Enter<br>Hours                                                                                                    | Enter<br>Hours               | Enter<br>Hours              | Ente<br>Hour            |
| Colo<br>Sick<br>Leave                                                                | 1     | 0                               | 0              |                | Enter Hours                  | Enter<br>Hours                                                                                                    | Enter<br>Hours               | Enter<br>Hours              | Ente<br>Hour            |
| Jury<br>Duty<br>Leave                                                                | 1     | 0                               | 0              |                | Enter Hours                  | Enter<br>Hours                                                                                                    | Enter<br>Hours               | Enter<br>Hours              | Ente<br>Hour            |
| CO Fam.<br>Med.<br>Leave                                                             | 1     | 0                               | 0              |                | Enter Hours                  | Enter<br>Hours                                                                                                    | Enter<br>Hours               | Enter<br>Hours              | Ente<br>Hour            |
| Total Hours:                                                                         |       |                                 | .5             |                | 0                            | 0                                                                                                    | 0                            | 0                           |                         |
| Total Units:                                                                         |       |                                 |                | 0              | 0                            | 0                                                                                                    | 0                            | 0                           |                         |

Step 3: Now log the hours you worked that day

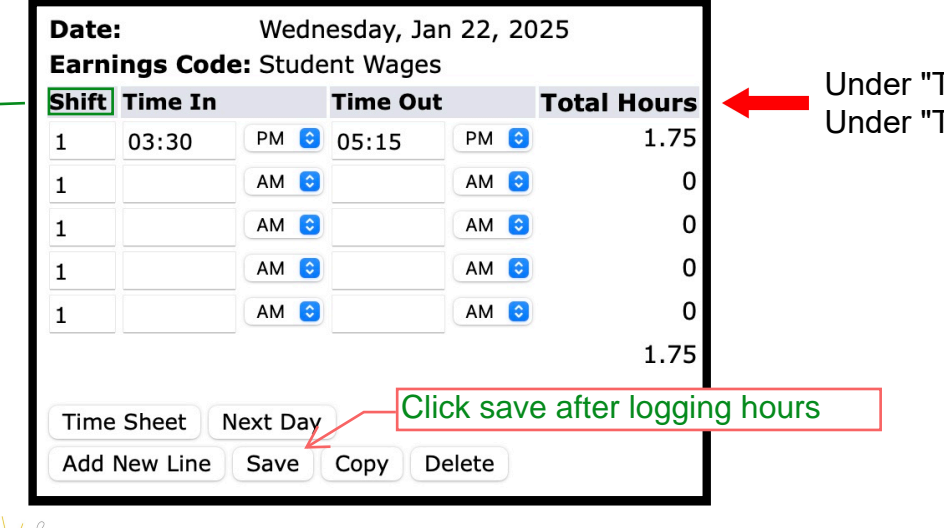

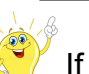

If you work multiple shifts in a day, add the hours to the next row.

Click on the blue <u>"Enter Hours</u> button

Make sure to log your work hours in the "Student Wages" line for any regularly worked hours.

Under "Time In" log when you started working Under "Time Out" log when you stop working

## **REMINDER!!!**

- Make sure you are entering the hours for the correct position! Different jobs have different timesheets.
- 2. Hours are entered by 15 minute incirments.
- 3. Don't forget to save!